## TRƯỜNG ĐẠI HỌC SƯ PHẠM KỸ THUẬT TP.HCM PHÒNG KẾ HOẠCH TÀI CHÍNH

-----

# HƯỚNG DẪN THANH TOÁN HỌC PHÍ ONLINE

#### Sinh viên thanh toán học phí online theo các bước sau:

Bước 1: Đăng nhập vào hệ thống thanh toán trực tuyến của Trường Đại học Sư phạm Kỹ thuật TP.HCM tại địa chỉ https://e-bills.vn/pay/hcmute, nhập Mã số Sinh viên.

- Kiểm tra thông tin về Sinh viên và số tiền học phí.

| <b>SU PHẠM KỸ THUẬT TP. HỒ CHÍ MINH</b><br>HCMUTE                                                                                                    | CỔNG THANH TOÁN TRỰC TUYẾN   |
|----------------------------------------------------------------------------------------------------|------------------------------|
| HỆ THỐNG THANH TOÁN TRỰC TUYẾN - HO<br>Cổng thanh toán trực tuyến E-BILLS. VN được sử dụng đề người học thanh toá<br>các khoán thu khác tại trường Đại học Sự phạm Kỹ thuật TP. Hỗ Chí Minh (HO | СМИТЕ<br>24110110<br>смите). |
| - Cống thanh toán trực tuyến tạo sự thuận tiện cho người học trong quả trình<br>học phí và các khoản phải nộp khác thông qua hệ thống thanh toán trực tuyế.                                     | thanh toán<br>n              |
| - Có thể sử dụng thẻ ngân hàng của nhiều ngân hàng khác nhau và kiếm tra ở<br>trạng học phí                                                                                                    | fuge tinh                    |
| - Thanh toán học phí nhanh chóng, không phải xếp hàng chờ, không giới hạn l<br>thời gian                                                                                                    | không gian và                |
|                                                                                                    |                              |

#### \* Bước 2: Chọn hình thức thanh toán

#### 1. Thanh toán qua ngân hàng Vietcombank:

- Miễn phí thanh toán. Thanh toán quét mã từ tất cả các ngân hàng và ví điện tử hiện nay.
- Chọn vào logo ngân hàng, bấm chọn "THANH TOÁN".

| TRƯỜNG ĐẠI HỌC<br>SƯ PHẠM KỸ THUẬT TP. HỒ CHÍ MINH<br>HCMC University of Technology and Education | CỔNG THANH TOÁN TRỰC TUYẾN                                                                                                   |  |  |  |  |
|---------------------------------------------------------------------------------------------------|----------------------------------------------------------------------------------------------------|--|--|--|--|
|                                                                                                   |                                                                                                    |  |  |  |  |
| THÔNG TIN SINH VIÊN                                                                               | CHỌN HÌNH THỨC THANH TOÁN                                                                                                    |  |  |  |  |
| MSSV<br>24110110                                                                                  |                                                                                                    |  |  |  |  |
| Họ và tên sinh viên<br>Trần Hương Ngân                                                            | MĂ<br>THANH TOÁN                                                                                                    |  |  |  |  |
| Khoa<br>Đào tạo quốc tế                                                                           |                                                                                                    |  |  |  |  |
| Số tiền nợ bọc phí<br>30.535.650 vnđ →                                                            | Phí thanh toán:<br>- Qua ngân hàng: Nhà trường hỗ trợ phí<br>- Qua VNPAY: 3.300 đồng / giao dịch                             |  |  |  |  |
|                                                                                                   | Tạo mã thanh toán để đóng tiên tại quữy hoặc qua ứng dựng đi động đối với các ngân<br>hàng sau (nhấn vào đề xem hưởng đền) : |  |  |  |  |
|                                                                                                   | Vietcombank BIDV AGRIBANK                                                                                                    |  |  |  |  |

- Thực hiện quét mã QR và thanh toán theo yêu cầu của ngân hàng.

| TRƯỜNG ĐẠI HỌC<br>SƯ PHẠM KỸ THUẬT TP, HỒ CHÍ MI<br>HCMC University of Technology and Educa                                                         | INH CỔNG THANH TO<br>trìon | ÁN TRỰC TUYẾN                                         |
|----------------------------------------------------------------------------------------------------|----------------------------|-------------------------------------------------------|
| THÔNG TIN SINH VIÊ<br>MSSV<br>24110110<br>Họ và tên sinh viên<br>Trần Hương Ngân<br>Khoa<br>Đào tạo quốc tế<br>Số tiên ng học phi<br>30.535.650 vnđ |                            | ANH TOÁN<br>Mina tana tana tana tana tana tana tana t |
|                                                                                                    |                            | 🔽 na ứng dụng di động đối với các ngân hàng sau       |
|                                                                                                    |                            | Đóng                                                  |
|                                                                                                    |                            | THANH TOÁN                                            |

- Thực hiện thành công: Hệ thống Học phí Nhà trường gạch nợ.
- Sinh viên nên in/lưu hóa đơn hoặc chứng từ giao dịch tại màn hình thông báo.

- Từ Bước 2, Sinh viên thanh toán online theo ngân hàng mà không cần phải ghi chú nội dung giao dịch, nội dung thông tin từ Bước 1 sẽ được tự động chuyển qua.

### 2. Thanh toán qua VNPAY:

- Phí thanh toán là 3.300 VND/giao dịch. Thanh toán quét mã từ tất cả các ngân hàng và ví điện tử hiện nay.
- Chọn vào logo VNPAY, bấm chọn "THANH TOÁN".

| ICMUTE                                 | CỔNG THANH TOÁN TRỰC TUYẾN                                                                                                    |  |  |  |  |
|----------------------------------------|----------------------------------------------------------------------------------------------------|--|--|--|--|
| THÔNG TIN SINH VIÊN                    | CHỌN HÌNH THỨC THANH TOÁN                                                                                                    |  |  |  |  |
| MSSV<br>24110110                       |                                                                                                    |  |  |  |  |
| Họ và tên sinh viên<br>Trần Hương Ngân | MÀ<br>THANH TOÁN                                                                                                    |  |  |  |  |
| Khoa<br>Đào tạo quốc tế                |                                                                                                    |  |  |  |  |
| Số tiền nợ học phí<br>30.535.650 vnđ 🔶 | <mark>Liện tệ tổ trợ: YNPAY Zaic</mark><br>Phí thanh toán:<br>- Qua ngân hàng: Nhà trường hồ trợ phí<br>- Qua VNPAY: 3.300 đồng / giao dịch |  |  |  |  |
|                                        | Tạo mỹ thanh toán để đóng tiên tại quây hoặc qua ứng dựng đi động đối với các ngân hàng sau<br>(nhân vào để xem hưởng đán) :                |  |  |  |  |
|                                        |                                                                                                    |  |  |  |  |

- Thực hiện thanh toán trực tuyến bằng cách quét mã QR hoặc bằng thẻ ATM và tài khoản ngân hàng được VNPAY hỗ trợ.

🖊 Thanh toán online bằng ứng dụng

mobile quét mã QR. Tài khoản trích tiền

phải được đăng ký các ứng dụng mobile từ các ngân hàng được VNPAY hỗ trợ

hoặc sử dung ví VNPAY

H Thanh toán bằng thẻ ATM và tài khoản ngân hàng. Tài khoản trích tiền phải được đăng ký thanh toán online.

| VNPAY OR                     |                 |                           |               |                                                               | non<br>NGB                                |                                            |                                                     |                                         | (                                                     | Giao dịch hết h |
|------------------------------|-----------------|---------------------------|---------------|---------------------------------------------------------------|-------------------------------------------|--------------------------------------------|-----------------------------------------------------|-----------------------------------------|-------------------------------------------------------|-----------------|
| (                            | Chọn phương t   | thức thanh toá            | in            | Quý kháct<br>chưa nhận                                        | h vui lòng không t<br>n kết quả giao dịcl | tắt trình duyệt cho<br>h, vui lòng bấm "Tạ | đến khi nhận đượ<br><mark>si đây"</mark> để nhận kế | c kết quả giao dịc<br>t quả. Xin cảm ơn | h trên website. Tr<br>!                               | ường hợp đã ti  |
| ẻ nội địa và tài             | khoản ngân hàng |                           | Î             | Thông t                                                       | tin đơn hàn                               | g                                          |                                                     | Quét mã d                               | qua ứng dụ<br>Ví điện                                 | ng Ngân I<br>tử |
| Tim kiếm                     |                 |                           |               | Số tiền than<br>30.442                                        | h toán<br>.250 <sup>VND</sup>             |                                            |                                                     |                                         | <ul> <li>Hướng dân th</li> <li>VNPAY</li> </ul>       | anh toán<br>QR  |
| Vietcombank                  | VietinBank      | BIDV                      | MAGRIBANK     | Giã trị đơn h<br>30.435.65                                    | ið na na na na na na na na na na na na na |                                            |                                                     | -<br>                                   |                                                       |                 |
| Sacombank                    | TECHCOMBANK     | ACB                       | <b>VPBank</b> | Philipia dich 455 475 476 476 476 476 476 476 476 476 476 476 |                                           |                                            |                                                     |                                         |                                                       |                 |
| DONGA Bank                   | <b>VTP</b> Bank |                           | OCEAN BANK    | Nhà cung cấ<br>Đậi Học S<br>Chí MINH                          | io<br>Sư Phạm kỹ Th                       | huật tp. hồ                                |                                                     |                                         | <ul> <li>Scan to Pay</li> <li>Huy thanh to</li> </ul> | pán             |
| NSB                          | HDBank          | NAM A BANK                | ОСВ           |                                                               |                                           |                                            |                                                     |                                         |                                                       |                 |
| <b>SCB</b>                   | IVB             | ABBANK                    | X⊱ MB         | Danh sách Ngâr<br>Vietcombank                                 | hàng/ Ví điện tử                          | có áp dụng khuyế<br>VictinBank             | n mäi                                               |                                         | ASBANK                                                | BAOVIET GBark   |
| SHB                          |                 |                           |               |                                                               | <b>⊜</b> SCB                              | BIDC                                       |                                                     | EXIMBANK                                | CoopBank                                              | <b>VIETBANK</b> |
| BVBank<br>Igén háng Bén Việt | 🛞 SeABank       | <b>WOORI BANK</b>         |               | SARGHBANK<br>Danh sách Ngân                                   | n hàng/ Ví điện tử                        | white hố trợ thanh                         | toán VNPAY <sup>OR</sup>                            |                                         |                                                       |                 |
|                              |                 | KienlongBank <sup>©</sup> | BAOVIET Sank  | теснонаакк                                                    | X <sup>+</sup> MB                         | VPBank                                     |                                                     | Sacombank                               | ▼TPBank                                               | MSB             |
| SAIGONBANK                   | LPBank          |                           |               | M SHB                                                         | OCB                                       |                                            | Ngile hing lide Vije                                | BACABANK                                | Bank                                                  | WOORI BANK      |
|                              | LPBank SPGBank  | VRB                       | <b>GPBANK</b> | IVB                                                           | св≶                                       | <b>S</b> PGBank                            | 🛞 SeABank                                           | 🌑 Shinhan Bank                          |                                                       | timo            |
|                              |                 |                           | GPBANK        | <b>IVB</b> <sup>€</sup><br><b>€</b> Foxpay                    |                                           | SPGBank                                    | SeABank                                             | Shinhan Bank                            | ting                                                  |                 |

- Thực hiện thành công: Hệ thống Học phí Nhà trường gạch nợ.
- Sinh viên nên in/lưu hóa đơn hoặc chứng từ giao dịch tại màn hình thông báo.

- Từ bước 2, Sinh viên thanh toán online theo ngân hàng mà không cần phải ghi chú nội dung giao dịch, nội dung thông tin từ bước 1 sẽ được tự động chuyển qua.

- Sinh viên theo dõi thông tin khuyến mãi (nếu có) khi thanh toán học phí qua VNPAY<sup>QR</sup> trên website Phòng Kế hoạch Tài chính <u>https://fpo.hcmute.edu.vn/</u> (vào Tab Thanh toán online/Khuyến mãi)

#### 3. Thanh toán qua ngân hàng BIDV:

- Miễn phí thanh toán. Thanh toán từ tài khoản ngân hàng BIDV.
- Chọn vào logo ngân hàng, bấm chọn "THANH TOÁN".

| TRƯỜNG ĐẠI HỌC<br>SƯ PHẠM KỸ THUẬT TP. HỒ CHÍ MINH<br>HCMC University of Technology and Education                                  | CỔNG THANH TOÁN TRỰC TUYẾN                                                                                                    |
|----------------------------------------------------------------------------------------------------|----------------------------------------------------------------------------------------------------|
| THÔNG TIN SINH VIÊN<br>MSSV<br>24110110<br>Họ và tên sinh viên<br>Trần Hương Ngân<br>Khoa<br>Đào tạo quốc tế<br>Số tiên ng học phí | CHỌN HÌNH THỨC THANH TOÁN<br>VIECORDAR BIDVO CON VIENAY<br>MÁ<br>THANH TOÁN                                                                                                    |
| 30.535.650 vnđ                                                                                                    | Phí thanh toán:<br>- Qua ngân hàng: Nhà trường hỗ trợ phí<br>- Qua VNPAY: 3.300 đồng / giao địch<br>Tao mỗ thườ trác đã đá viện tiếc trá ngữ khảo ngiên được đá dân đối với các ngiện |
|                                                                                                    | i ao ma thann bon de cutor tiert na guan robac qua ung dung di dong doi voi cac ngan<br>hang sau (nán via dé aré hubiding dán) :<br>Vietcombank: BIDV () MACRIBANK:<br>THANH TOÁN     |

- Thực hiện thanh toán online. Tài khoản trích tiền phải được đăng ký dịch vụ Smartbanking của ngân hàng BIDV. Sinh viên quét mã QR và thanh toán theo yêu cầu của ngân hàng.

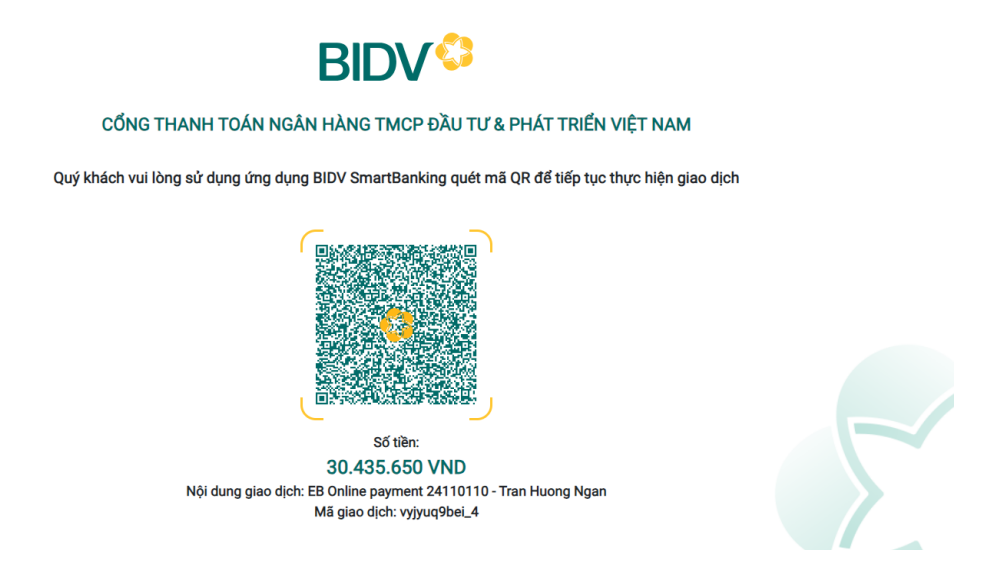

- Thực hiện thành công: Hệ thống Học phí Nhà trường gạch nợ.

- Sinh viên nên in/lưu hóa đơn hoặc chứng từ giao dịch tại màn hình thông báo.

- Từ Bước 2, Sinh viên thanh toán online theo ngân hàng mà không cần phải ghi chú nội dung giao dịch, nội dung thông tin từ Bước 1 sẽ được tự động chuyển qua.

\* Bước 3: Kiểm tra thông tin kết quả giao dịch

| нсмите                  | TRƯỜNG ĐẠI HỌC<br>SƯ PHẠM KỸ THUẬT TP. HỒ CHÍ MINH<br>CÔNG THANH TOÁN TRỰC TUYẾN         |
|-------------------------|------------------------------------------------------------------------------------------|
|                         | Ban đã thanh toán ood56pmj9d 17125042 - Trinh Hoang Kim Thanh toan hoc phi thành công! 💉 |
| Tài khoả                | CHI TIẾT HÓA ĐƠN                                                                         |
| Hóa đơn                 | 1: 00456pmj9d                                                                            |
| Nội dung                | <b>; thanh toán:</b> 17125042 - Trinh Hoang Kim Thanh toan hoc phi                       |
| Kênh tha                | anh toán: BIDV                                                                           |
| Số tiền :<br>Chi tiết : | 2.560.000 VNĐ<br>Thực tập tốt nghiệp(Môn chuyên ngành)                                   |
|                         |                                                                                          |
| Send cont               | firmation to email                                                                       |

Kết thúc quy trình thanh toán học phí online.

\_\_\_\_\_